## Emprunter un livre numérique sur la liseuse Bookeen DIVA

#### Utilisation de la liseuse Bookeen DIVA

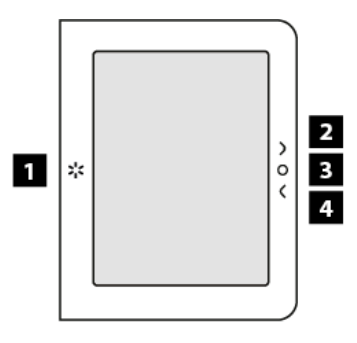

- 1. Bouton éclairage
- 2. Bouton page suivante
- 3. Bouton menu

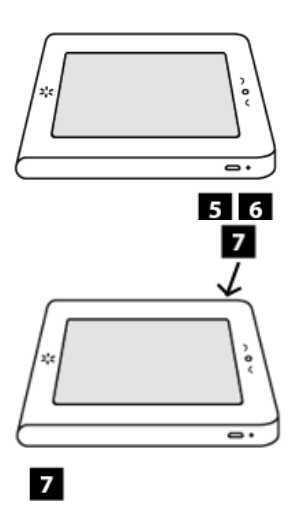

- 4. Bouton page précédente
- 5. Port Micro USB
- 6. Lumière de charge
- 7 Bouton marche/arrêt

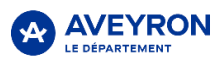

[1] Bouton éclairage : Ce bouton vous permet d'allumer et d'éteindre rapidement la lumière de la liseuse. Appuyez brièvement sur le bouton pour l'allumer ou l'éteindre. Appuyez et maintenez la pression 1 seconde pour affichez lemenu contextuel.

[2] Bouton page avant : Ce bouton tourne les pages vers l'avant.

[3] Bouton menu principal : Ce bouton vous ramène au menu principal où que vous soyez.

[4] Bouton page arrière : Ce bouton tourne les pages vers l'arrière.

[5] Port micro USB : Il vous permet de connecter votre liseuse à un ordinateur ou à un chargeur USB (non fourni) via le câble USB.

[6] Lumière de charge : Lorsque la batterie est en charge via l'USB, la lumière s'allume en blanc. Quand la batterie estchargée, la lumière clignote.

[7] Bouton d'alimentation : Pour allumer votre liseuse Bookeen Diva HD, appuyez sur le bouton d'alimentation pendant une seconde. Lorsque votre liseuse est allumée, appuyer 3 secondes permet d'afficher un message pour éteindre l'appareil et un appui long de 12 secondes permetde redémarrer l'appareil.

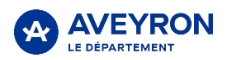

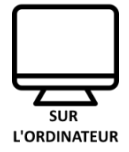

### Emprunter un livre numérique sur le portail des Médiathèques Aveyronnaises

Pour emprunter un livre numérique rendez-vous depuis votre ordinateur sur <u>https://mediatheque.aveyron.fr</u>

Cliquez sur le bouton **Connexion** en haut à droite de la page, renseignez l'adresse mail et le mot de passe indiqués sur le dos de votre liseuse et cliquez sur **Connexion**.

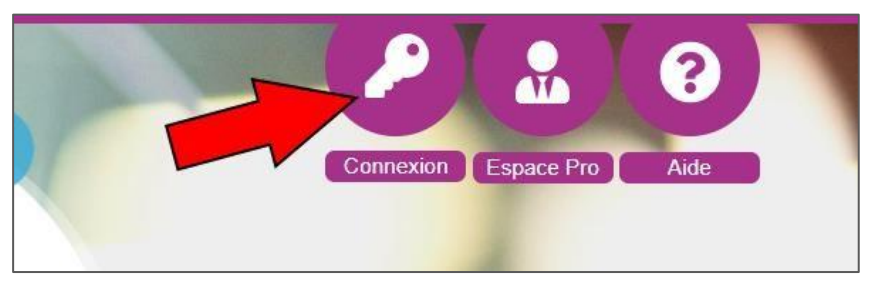

Une fois connecté, descendez dans la page d'accueil jusqu'au bandeau **Ressources en ligne** puiscliquez sur la vignette **Livres numériques**.

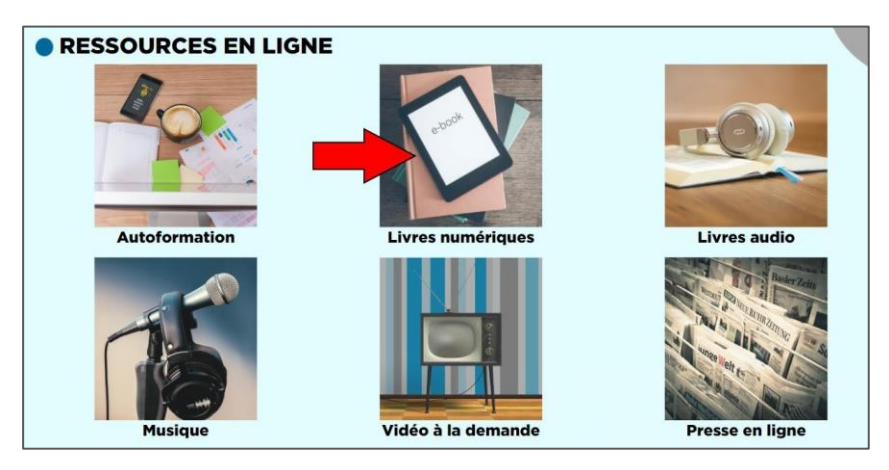

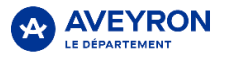

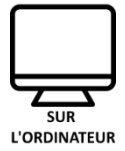

Sur cette nouvelle page, cliquez sur le bouton Catalogue des livres numériques

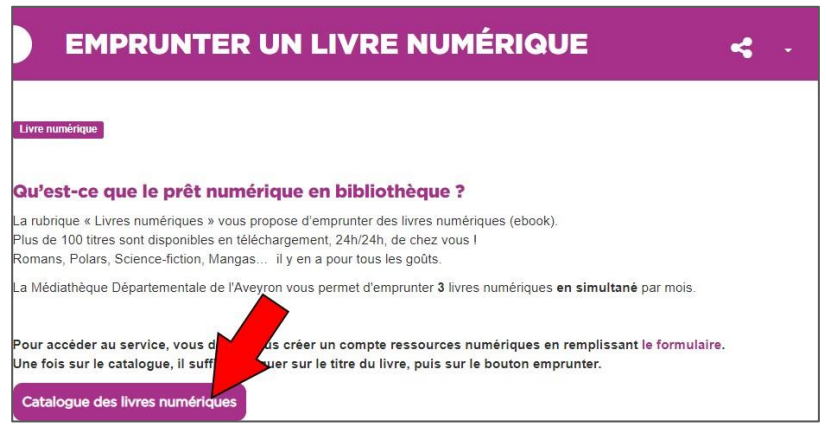

Choisissez dans la liste le livre que vous souhaitez emprunter et cliquez sur le bouton **Emprunter**.

*Vous pouvez filtrer les livres en utilisant les filtres sur la droite de la page.* 

Une petite fenêtre s'ouvre. Cliquez simplement à nouveau sur le bouton emprunter en bas de cettefenêtre.

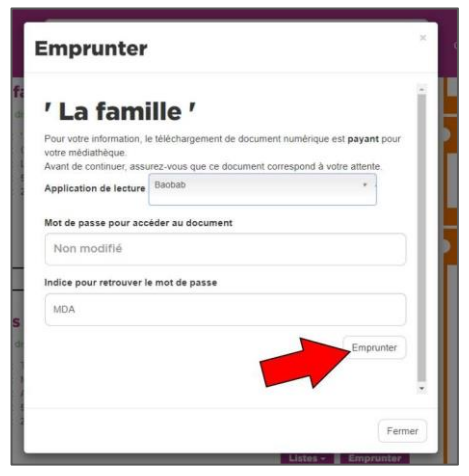

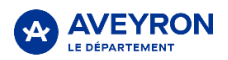

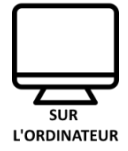

Le message « **Prêt enregistré** » apparait. Vous pouvez cliquer sur le bouton **Fermer** en bas à droite de la fenêtre.

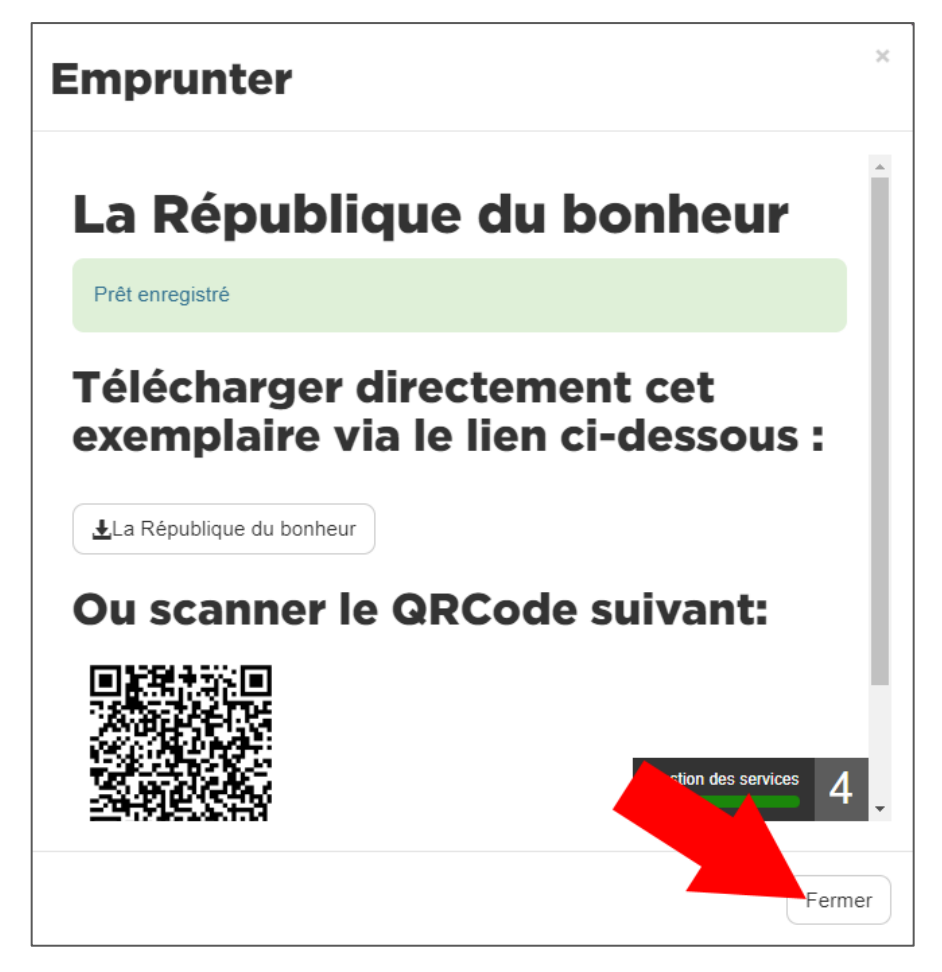

Nous allons maintenant récupérer le livre sur la liseuse.

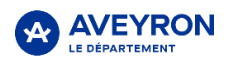

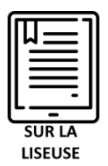

#### Connecter la liseuse au Wi-Fi

Pour télécharger un livre numérique sur la liseuse qui vous a été prêtée, vous devez connecter cette dernière à votre réseau Wi-Fi.

Allumez la liseuse en appuyant sur le bouton d'allumage situé sur la tranche supérieure de la liseuse.

Une fois la liseuse allumée, appuyez sur le **bouton menu** de la liseuse. Le menu apparait. Rendez-vous dans **Paramètres**, puis **Wi-Fi**.

Sélectionnez votre réseau Wi-Fi dans la liste et entrez la clé de sécurité.

| ← Choisir votre réseau WIFI                |               |
|--------------------------------------------|---------------|
| Activation du Wi-Fi                        |               |
| 🕂 Ajouter un réseau Wi-Fi                  |               |
| 💭 Actualiser les réseaux Wi-Fi disponibles |               |
| FreeWifi                                   | (î <b>-</b>   |
| FreeWifi_secure                            |               |
| Maison                                     | ((:•          |
| Freebox_BK                                 |               |
| Livebox-8bc6                               | ((•           |
| Livebox-EB58                               | <b>□</b> (((* |
| Livebox-ff10                               | ((:-          |
| Livebox-EB58                               | ((•           |
| Page 1 sur 3                               | Suivant >     |

Une fois connectée, le symbole  $\widehat{\basel{eq:constraint}}$  devrait apparaitre en haut à droite de l'écran, juste à côté de la batterie.

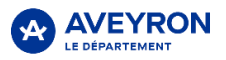

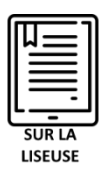

#### Récupérer le livre sur la liseuse

Appuyez sur le **bouton menu** de la liseuse.

Le menu apparait. Rendez-vous dans (1) **Paramètres** puis (2) **Bibliothèque** et enfin (3) **Prêts en bibliothèques**.

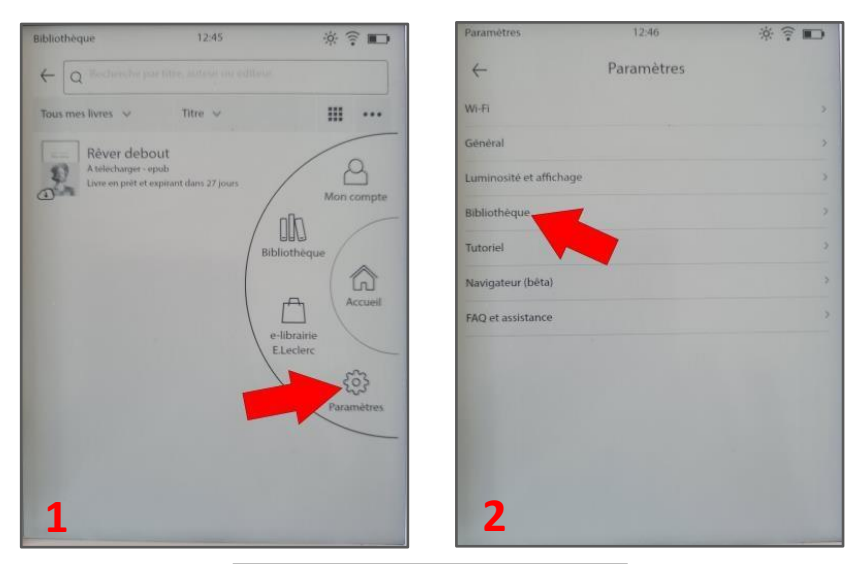

| Paramètres           | 12:47        | * î 🗖 |
|----------------------|--------------|-------|
| <del>~</del>         | Bibliothèque |       |
| Contrôle parental    |              | >     |
| Recommandation de    | e livres     | ,     |
| Régénérer les couve  | rtures       | >     |
| Prêts en bibliothèqu | er           | ×     |
| Gestion des prêts    |              | >     |
|                      |              |       |
|                      |              |       |
|                      |              |       |
|                      |              |       |
|                      |              |       |
|                      |              |       |
| 3                    |              |       |
|                      |              |       |

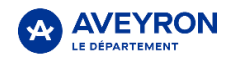

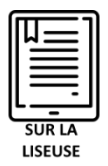

Enfin appuyez sur le bouton **Tout synchroniser** en bas à droite.

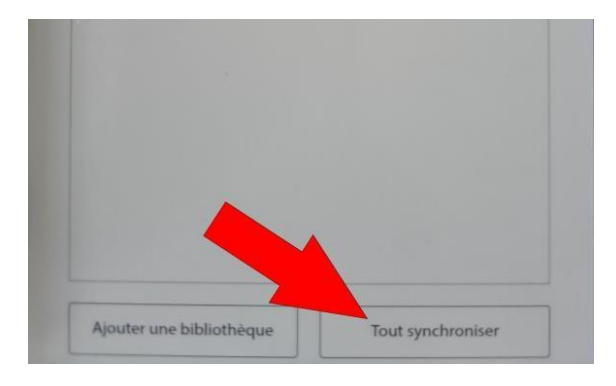

Un message de validation **Synchronisation complète** apparait. Vous pouvez cliquer sur le bouton **OK**.

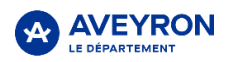

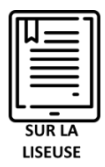

#### Appuyez sur le **bouton menu** de la liseuse et rendez-vous dans **Bibliothèque**.

Votre livre apparait dans la liste, appuyez sur le titre pour le télécharger.

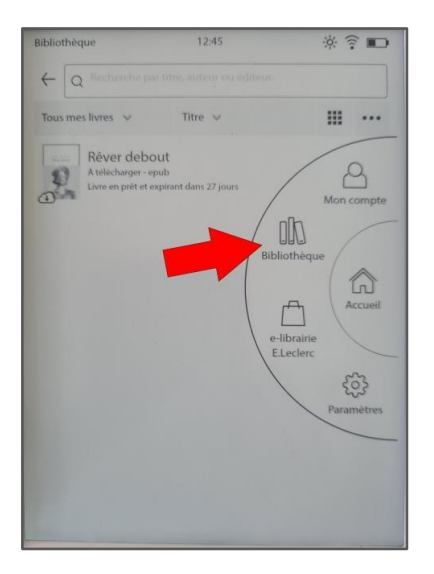

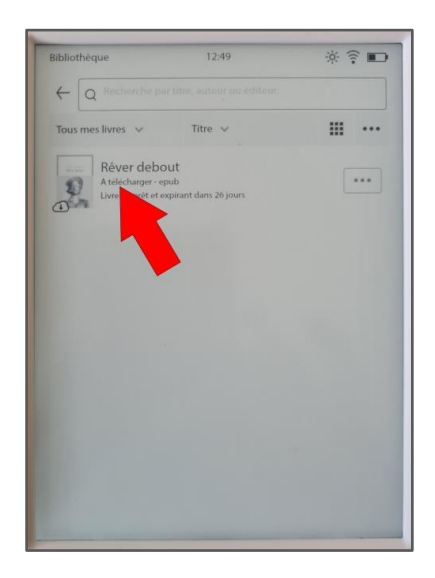

# Une fois le téléchargement de quelques secondes terminé, appuyez à nouveau sur le livre pour l'ouvrir.

*Pour des raisons de sécurité, un mot de passe peut vous être demandé à l'ouverture du livre. Si c'est le cas, entrez simplement le mot de passe «MDA» et validez* 

Le livre emprunté est disponible pendant 28 jours, après quoi il sera rendu automatiquement.

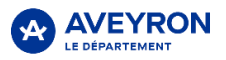

#### En cas de problème vous pouvez contacter :

- La bibliothèque qui vous a prêté cette liseuse
- La Médiathèque Départementale au 05 65 73 72 42 ou par mail : <u>florent.yahia@aveyron.fr</u>

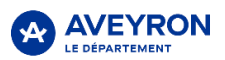